### MX727 在 MAC OSX 透過無線 LAN 連線連接印表機之驅動程式步驟

先將打印機連接到路由器,詳細可參考以下步驟:

# 無線網絡設定速覽 Wi-Fi Setup - Quick Guide

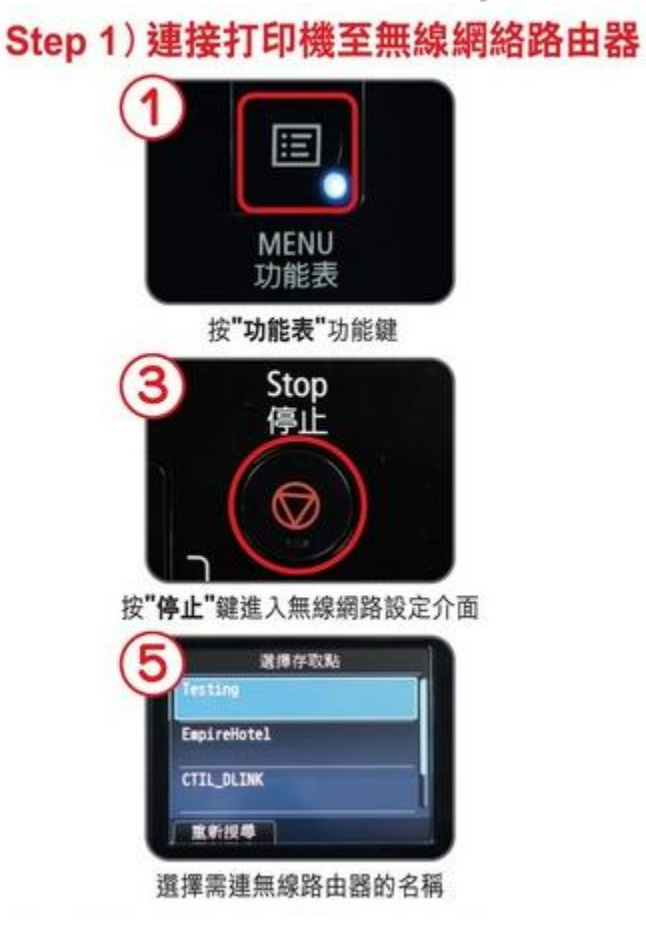

(個件 低秋秋年)
送援擇"WLAN設定"
送援擇"WLAN設定"
通常區定
第8
其他設定
第8
其他設定
第8
其他設定
第8
其他設定
第8
第8
第8
第8
第8
第8
第8
第8
第8
第8
第8
第8
第8
第8
第8
第8
第8
第8
第8
第8
第8
第8
第8
第8
第8
第8
第8
第8
第8
第8
第8
第8
第8
第8
第8
第8
第8
第8
第8
第8
第8
第8
第8
第8
第8
第8
第8
第8
第8
第8
第8
第8
第8
第8
第8
第8
第8
第8
第8
第8
第8
第8
第8
第8
第8
第8
第8
第8
第8
第8
第8
第8
第8
第8
第8
第8
第8
第8
8
8
8
8
8
8
8
8
8
8
8
8
8
8
8
8
8
8
8
8
8
8
8
8
8
8
8
8
8
8
8
9
9
9
9
9
9
9
9
9
9
9
9
9
9
9
9
9
9
9
9
9
9
9
9
9
9
9
9
9
9
9
9
9
9
9
9
9
9
9
9
9
9
9
9
9
9
9
9
9
9
9
9
9
9
9
9
9
9
9
9
9
9
9
9
9
9
9
9
9
9
9
9
9
9
9
9
9
9
9
9
9
9
9
9
9
9
9
9
9
9
9
9
<p

利用鍵盤根據指示輸入密碼

完成後點擊以下連結下載有關之驅動程式 https://hk.canon/zh\_HK/support/0100556901/8 下載及安裝步驟

1. 按一下「下載」。下載完成後開啟該檔案安裝

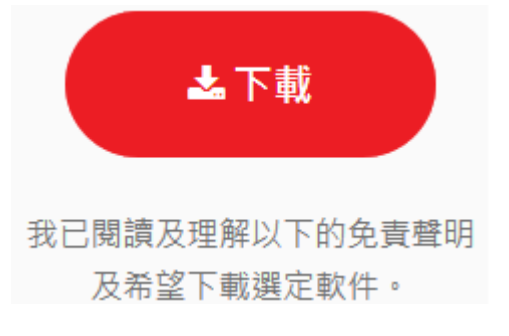

2. 按「PrinterDriver\_MX720series\_110701.pkg」

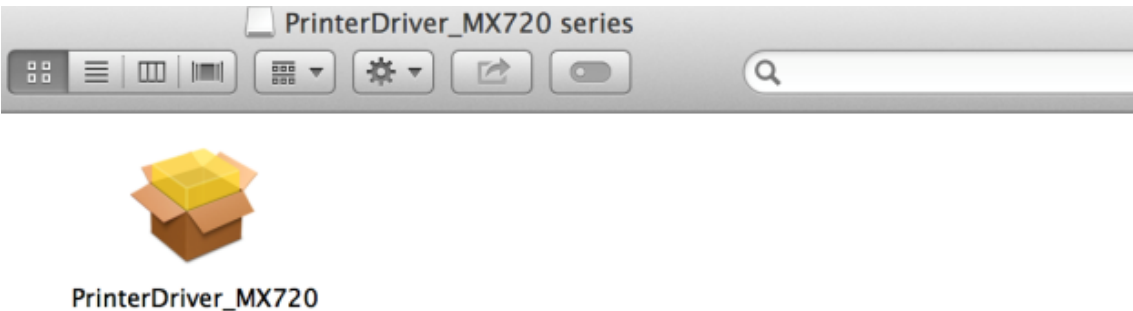

series\_110701.pkg

#### 3. 按「繼續」

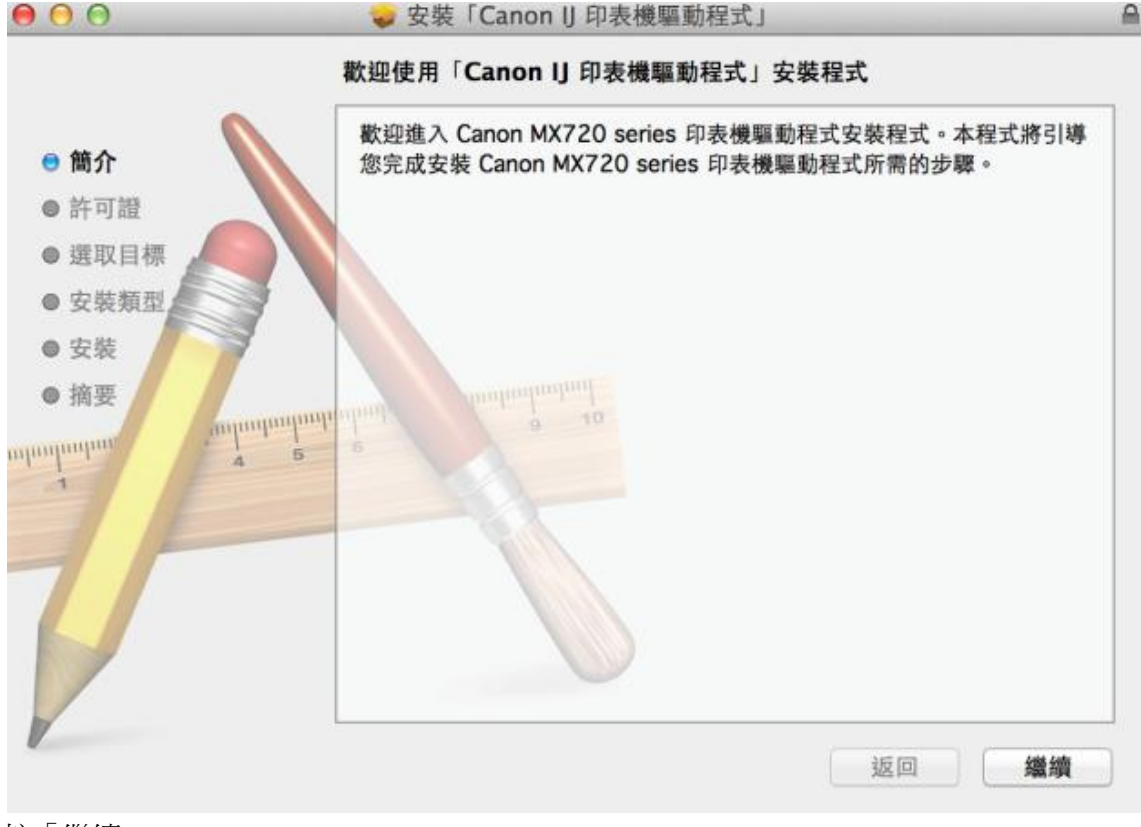

4. 按「繼續」

🚽 安裝「Canon IJ 印表機驅動程式」 軟體許可協議 中文 (繁體中文) + ● 簡介 最終使用者許可協定 許可證 注意:在安裝本官方許可軟體前,請您閱讀本文件。 ● 選取目標 本使用許可協定是您與 Canon Inc. 之間的許可協定,是關於隨同本最終 使用者許可協定(以後提及的軟體和內容資料共同簡稱「官方許可軟體」) 提供給您的軟體程式、相關的電子或在線手冊及更新(統稱「軟體」)和/ 或文字、影像、圖示和其他數碼格式的創作及更新,包括使用軟體透過網 際網路獲取的資料(簡稱「內容資料」)的協定。Canon 公司位於 30-2 Shimomaruko 3-chome、Ohta-ku、Tokyo 146-8501、Japan(簡稱 安裝類型 安裝 摘要 anhunhunhunh [Canon]) . nhanhanhan 安裝本官方許可軟體,表示您同意遵守本協定的條款。如果您不同意接受 本協定的條款,請您立即關閉本安裝程式。本官方許可軟體將不會被安裝 同時您將不再享有使用本軟體的權力。您僅能在遵守以下條款和條件的情 況下使用本官方許可軟體。 1. 所有權和著作權:本官方許可軟體的所有權利、資格和獲益為 Canon 或其授權人所有。Canon 或其授權人將始終保留對本官方許可軟體和所有 其他形式副本的所有版權和其他智慧財產權。除本協定明確規定的情況 外,Canon 不會將自己及其授權人的任何智慧財產權的許可或者權利明示 或默示的轉讓或授權給您。您不能修改、移除或刪除包含在本官方許可軟 列印… 儲存… 繼續 返回

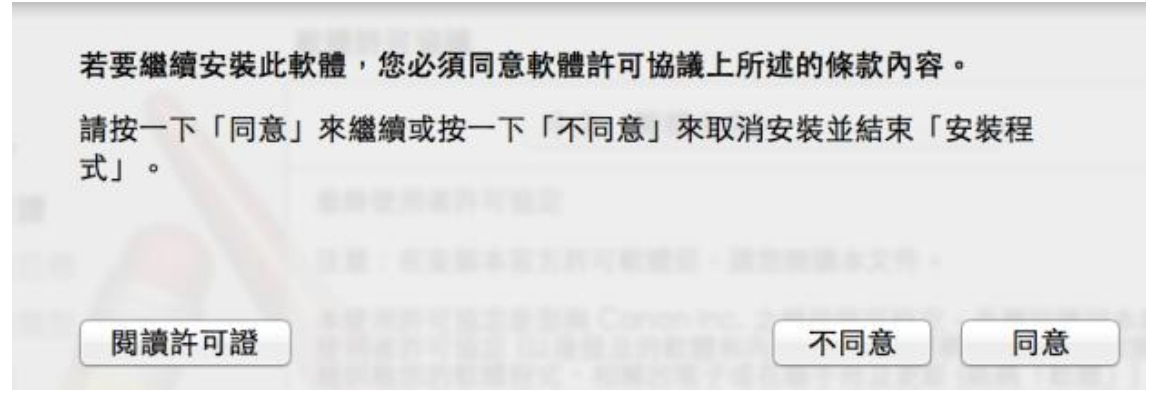

6. 選擇「安裝」

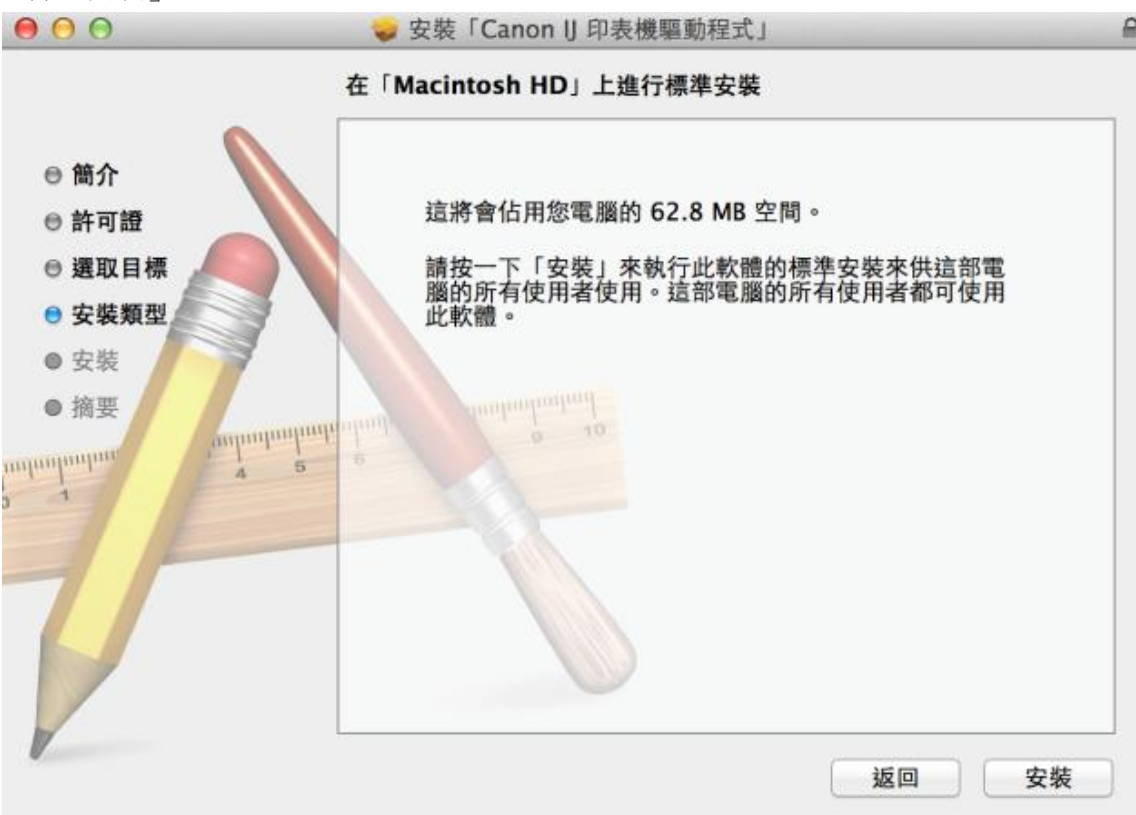

7. 你的電腦可能需要你輸入密碼以進行安裝動作

| 「安裝程式」正在嘗試安裝新的軟體。 輸入您的密碼<br>來允許此項目。 |
|-------------------------------------|
| 名稱: Call Center                     |
| 密碼: ••••                            |
| 取消安裝軟體                              |

8. 成功安裝驅動程式,按「關閉」

| ○ ○ ○                                                                                                    |                                                       | f  |
|----------------------------------------------------------------------------------------------------|-------------------------------------------------------|----|
| <ul> <li>6 简介     <li>6 前介     <li>6 許可證     <li>遵取目標     <li>6 安裝類型</li> <li>6 安裝</li> </li></li></li></li></ul> | ◇ 安裝「Canon IJ 印表機驅動程式」 已成功完成安裝。 ○ していたいです。 ○ していたいです。 |    |
| e 摘要                                                                                                    | engengengengengengengengengengengengenge              | 開閉 |

- 9. 點擊以下連結下載連接網絡之軟件 https://hk.canon/zh\_HK/support/0200482510/4
- 10. 按「Canon IJ Network Tool 441.pkg」

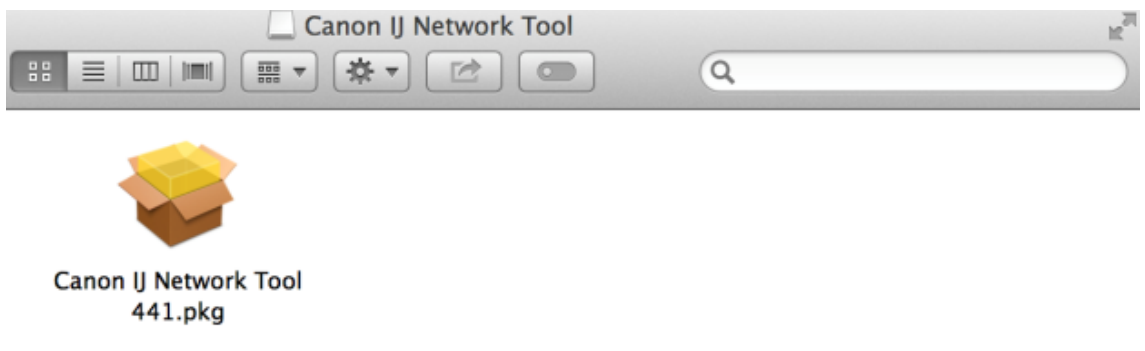

11. 按「繼續」

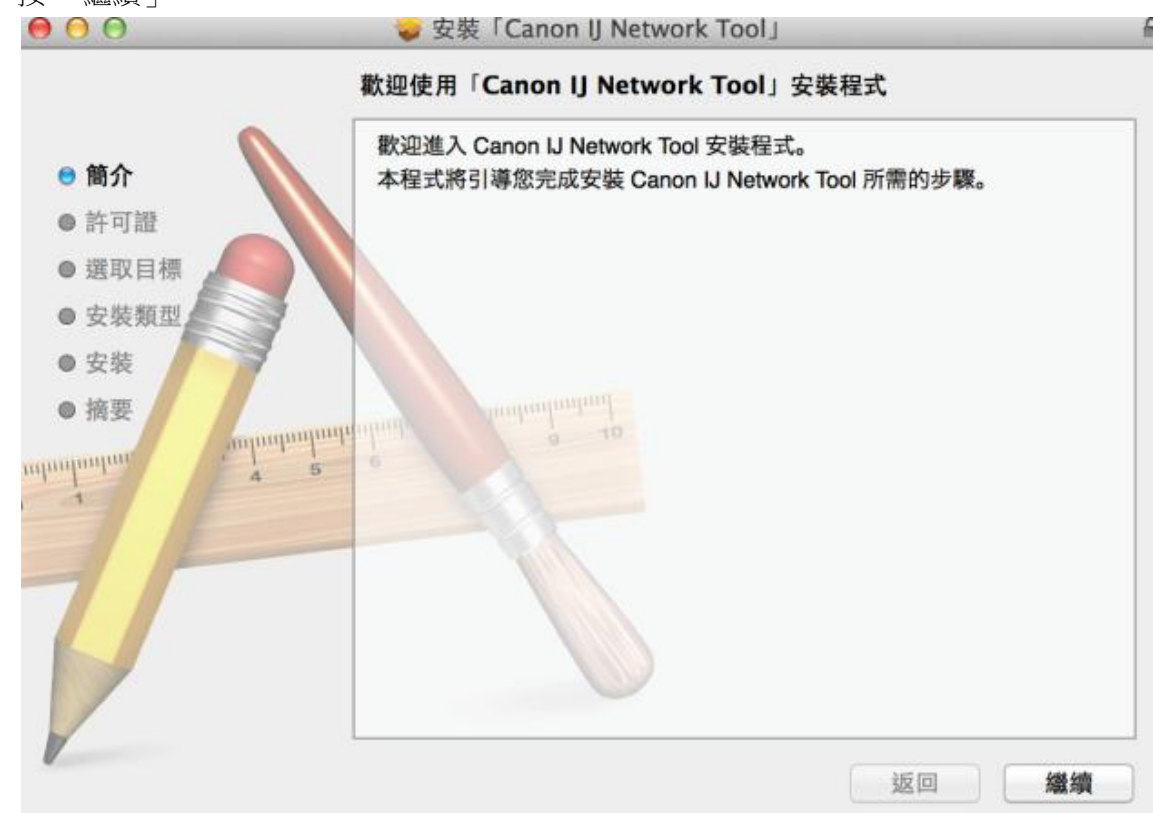

# 12. 按「繼續」

| 00                                            | 🥪 安裝「Canon IJ Network Tool」                                                                                                    |                                        |                                            |
|-----------------------------------------------|----------------------------------------------------------------------------------------------------|----------------------------------------|--------------------------------------------|
|                                               | 軟體許可協議                                                                                                    |                                        |                                            |
| ◎ 簡介                                          | 中文 (繁體中文)                                                                                                    | \$                                     |                                            |
| ● 許可證                                         | 最終使用者許可協定                                                                                                    |                                        |                                            |
| ● 選取目標                                        | 注意:在安裝本官方許可軟體前,請您閱讀本文件。                                                                                                    |                                        |                                            |
| <ul> <li>● 安裝類型</li> <li>● 安裝</li> </ul>      | 本使用許可協定是您與 Conon Inc. 之間的許可協定<br>使用者許可協定(以後提及的軟體和內容資料共同簡釋<br>提供給您的軟體程式、相關的電子或在線手冊及更新                                                                                        | 是關於陶<br>「官方許<br>(統稱「軟                  | 6同本最終<br>可軟體」)<br>1體」)和/                   |
| ● 摘要<br>1000000000000000000000000000000000000 | 或文字、影像、圖示和其他數碼格式的創作及更新,f<br>際網路獲取的資料 (簡稱「內容資料」)的協定。Can<br>Shimomaruko 3-chome、Ohta-ku、Tokyo 146-85<br>「Canon」)。                                                             | 回枯使用素<br>on 公司位<br>01、Japo             | 欠體透過網<br>2於 30-2<br>an (簡稱                 |
|                                               | 5<br>安裝本官方許可軟體,表示您同意遵守本協定的條款<br>本協定的條款,請您立即開閉本安裝程式。本官方許可<br>同時您將不再享有使用本軟體的權力。您僅能在遵守以<br>況下使用本官方許可軟體。                                                                        | 。如果您2<br>可軟體將2<br>以下條款7                | 下同意接受<br>下會被安裝<br>印條件的情                    |
|                                               | 1. 所有權和著作權:本官方許可軟體的所有權利、資<br>或其授權人所有。Canon或其授權人將始終保留對本<br>其他形式副本的所有版權和其他智慧財產權。除本協定<br>外,Canon 不會將自己及其授權人的任何智慧財產權<br>或默示的轉讓或授權給您。您不能修改、移除或删除<br>機(包括任何回知),也的Canon 和同時其標礎」E提及 | 格和獲益<br>官方許可<br>定明確規定<br>的許可或<br>回含在本語 | 為 Canon<br>軟體和所有<br>呈的情況<br>者權利明示<br>冒方許可軟 |
|                                               | 列印… 儲存… 刻                                                                                                    | 20                                     | 繼續                                         |

選擇「同意」 13.

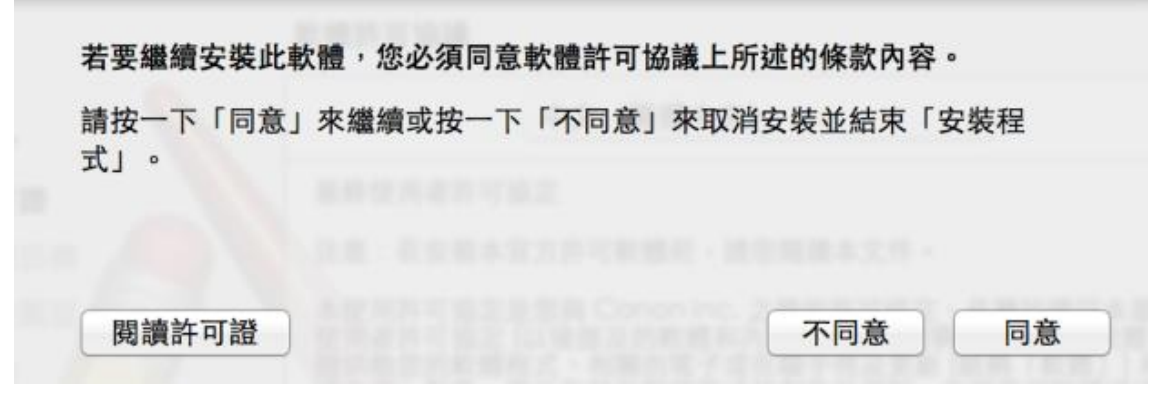

#### 14. 選擇「安裝」

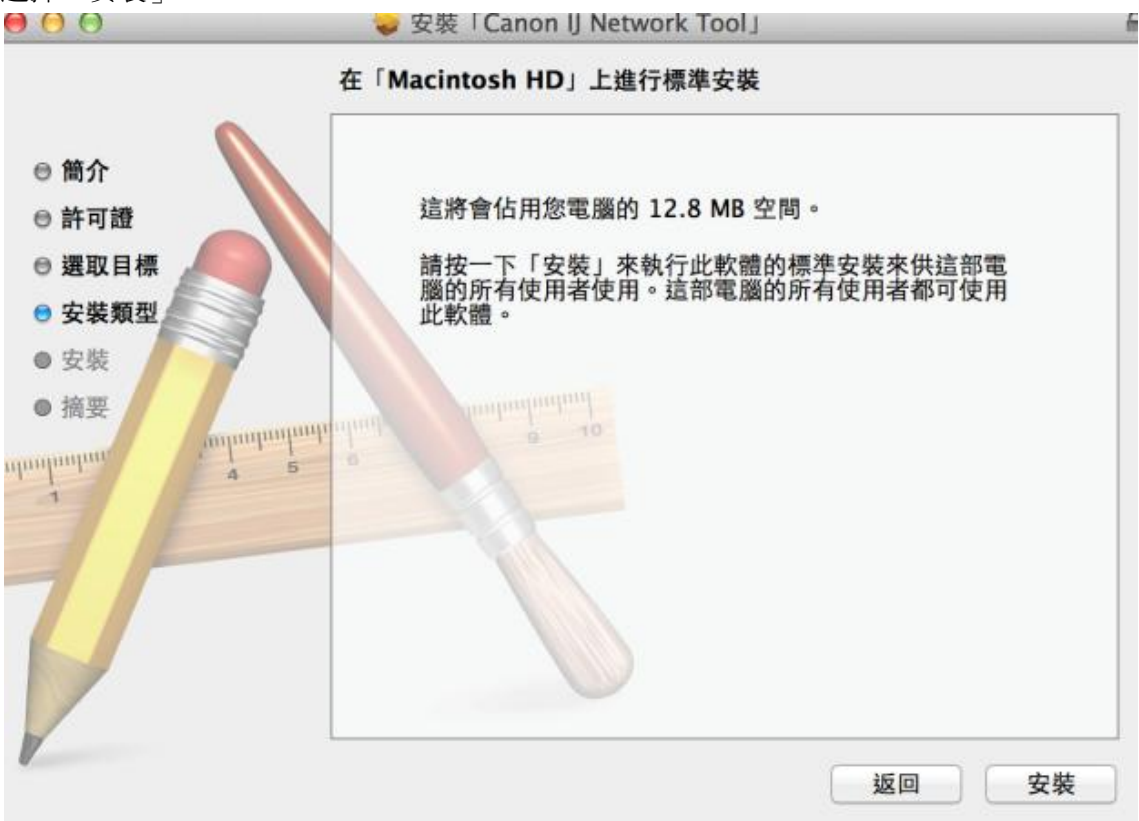

15. 你的電腦可能需要你輸入密碼以進行安裝動作

| 「安裝程式」<br>來允許此項目 | 正在嘗試安裝新的軟體。 輸入您的密碼<br>3 。 |
|------------------|---------------------------|
| 名稱:              | Call Center               |
| 密碼:              | •••••                     |
|                  | 取消安裝軟體                    |

16. 成功安裝驅動程式,按「關閉」

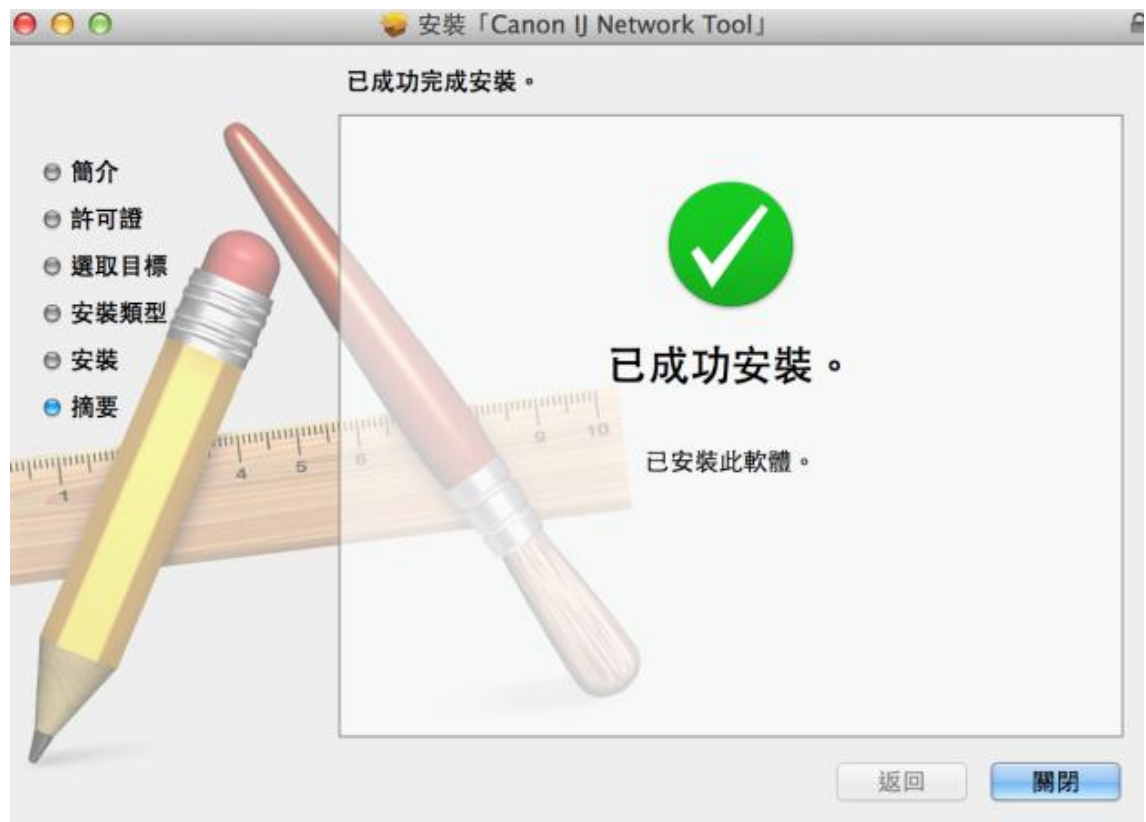

17. 開啟 Canon IJ Network Tool 確認已有印表機之網絡資料

開啟路徑:Applications/Canon Utilities/IJ Network Tool/Canon IJ Network Tool.app

| 實用程式 ÷ 印表機:                              |                                       |       |      |
|------------------------------------------|---------------------------------------|-------|------|
| 型號(MAC 位址)                               | 名稱                                    | 類型    | 已連接到 |
| MX720 series                             | Canon MX720 series                    | Canon | LAN  |
| 如果無法偵測到要使用的印表機,請檢查<br>印表機開啟後可能需要幾分鐘才能被偵測 | δ網路設定,然後按一下 [更新]。<br>Ⅰ到。請等待並按一下 [更新]。 | 更新    | 詳細設定 |

進入電腦上次系統偏好設定>列印與掃瞄,按「+」 18.

| 0                                                                                            | 印表機與掃描    | 器                              |         |
|----------------------------------------------------------------------------------------------|-----------|--------------------------------|---------|
| ■■■■■■■■■■■■■■■■■■■■■■■■■■■■■■■■■■■■■■                                                       |           | ٩                              |         |
| Canon MF6100 Series<br>・ 同覚<br>Canon MF8200C Series<br>・ 同覚<br>Canon MF8200C Seri<br>・ 同覚・預設 | -         | Canon MF6100 Series<br>打開列印佇列… |         |
| Canon MG2500 series<br>• 截線<br>Canon MG2900 series                                           | 位置:       | 選項與耗材···                       |         |
| Canon MG2900 series 2                                                                        | · 狀態:     | 開置                             |         |
| Solution MG3500 series<br>・ 離線                                                               |           |                                |         |
| Canon MG3500 series<br>• 同置                                                                  | □ 在網路上共享此 | 印表機                            | 共享偏好設定… |
|                                                                                              | 預設印表機:    | Canon MF8200C Series           | s 2 ‡   |
|                                                                                              | 預設紙張大小:   | A4                             | \$      |

-

19. 務必選擇「Canon IJ Network」印表機而非「Bonjour」,再按「加入」

| 0 0                 | 加入       |                  |
|---------------------|----------|------------------|
| き 二二 🛞 🚔            | Q        |                  |
| 值 傳真 IP Window      | NS       | 搜尋               |
| 夕瑶                  |          | ▲ 種類             |
| Canon MF6100 Series |          | Bonjour 多功能      |
| Canon MX720 series  |          | Bonjour 多功能      |
| Canon MX720 series  |          | Canon IJ Network |
|                     |          |                  |
|                     |          |                  |
|                     |          |                  |
|                     |          |                  |
|                     |          |                  |
|                     |          |                  |
| 名稱: Canon MX720     | ) series |                  |
| <b>冶</b> 罢 ·        |          |                  |
| 1211.               |          |                  |
| 使用: Canon MX72      | 0 series | *                |
|                     |          |                  |
|                     |          |                  |
|                     |          |                  |
|                     |          |                  |
|                     |          | the A            |

## 20. 印表機已可使用

| 00                                                                                                    |                                                                                                    | 印表機與掃描      | 器                                                                   |         |   |
|----------------------------------------------------------------------------------------------------|----------------------------------------------------------------------------------------------------|-------------|---------------------------------------------------------------------|---------|---|
| ■■■■■■■■■■■■■■■■■■■■■■■■■■■■■■■■■■■■■■                                                                                                    | ]                                                                                                    |             | ٩                                                                   |         |   |
| 回面           Canon MGG           開置           Canon MGG           確線           Canon MG7           確線           Canon MG7           電線           Canon MG7           電線           Canon MG7           電線           Canon MG7           電線           Canon MG7           電線           Canon MG7           電線           Canon MG7           電線 | 400 series<br>400 series 2<br>100 series<br>100 series 2<br>500 series<br>500 series 2<br>500 series 3 | (公式)        | Canon MX720 series<br>打開列印佇列…<br>選項與耗材…<br>Canon MX720 series<br>問置 |         |   |
| Canon MX7<br>・開置・預設                                                                                                    | 20 series                                                                                              | 在網路上共享此日    | 印表機                                                                 | 共享偏好設定… | 5 |
| •   -                                                                                                    |                                                                                                    | 荷設印書牌・      | Capon MY720 series                                                  |         |   |
|                                                                                                    |                                                                                                    | 1只以142198 · | Callon MA720 series                                                 | •       |   |
|                                                                                                    |                                                                                                    | 預設紙張大小:     | A4                                                                  | \$      | ? |

-完-